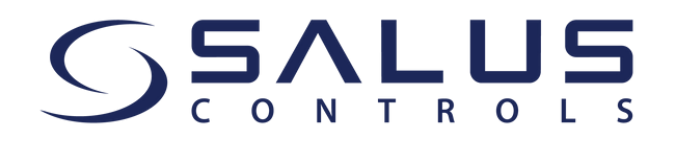

Cher client,

À partir du 15 mai, notre application SALUS Smart Home sera remplacée par l'application **SALUS Premium Lite.** Assurez-vous d'avoir la dernière version

de l'application !

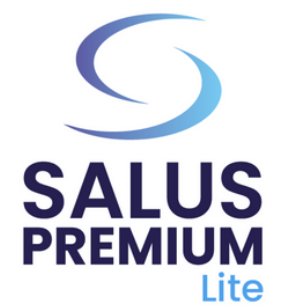

Installez l'application SALUS Premium Lite en cliquant sur le lien correspondant à votre type d'appareil parmi les options ci-dessous.

- Android: <u>https://play.google.com/store/apps/details?</u> id=com.salus.eu.smarthome
- **iOS:** <u>https://apps.apple.com/us/app/salus-premium-</u> <u>lite/id1614793141</u>
- Pour tous les autres systèmes d'exploitation: <u>https://app-release-salus-euprod.s3.eu-central-</u> <u>1.amazonaws.com/EU.Premium.Lite.latest.version.apk</u>

Si vous utilisez l'application pour la première fois, pour sélectionner le français (ou une autre langue), allez dans "**Sign in**" et suivez les étapes pour créer votre compte, y compris la sélection de la langue.

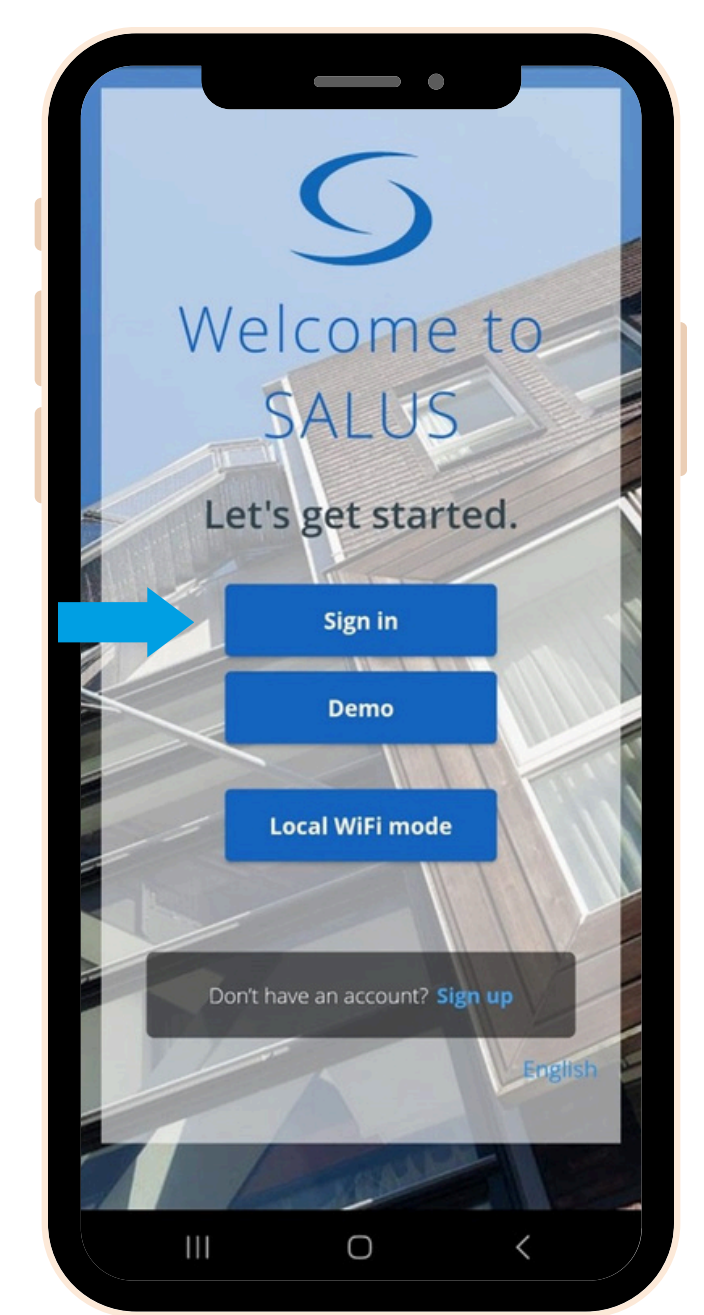

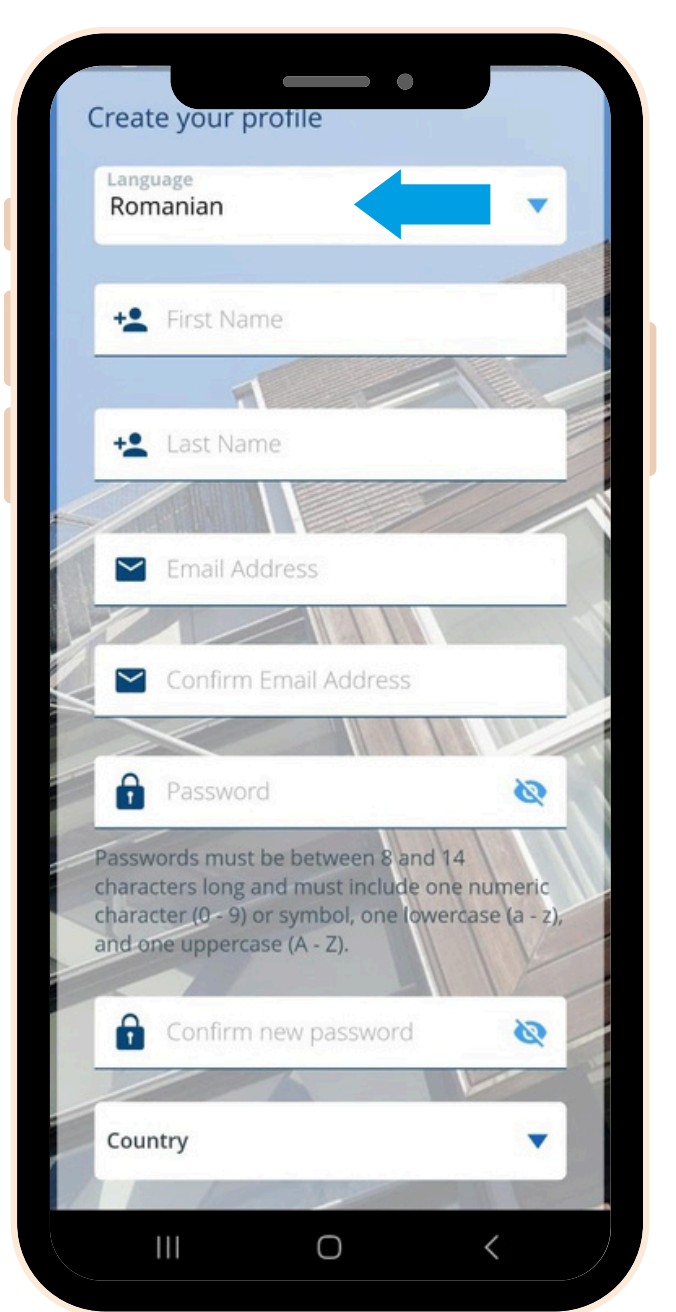

Ensuite, vous devez lancer la mise à jour du logiciel pour la passerelle. Suivez ces étapes pour terminer la mise à jour :

- Allumez votre passerelle et connectez-la à votre câble Internet. Attendez que la couleur de la passerelle devienne verte (ou bleue). Assurez-vous que votre appareil mobile est connecté au même réseau local (votre passerelle et votre mobile doivent avoir la même adresse IP).
  - 2 Sélectionnez le "**Mode WiFi local**". Un scan des passerelles commencera automatiquement.

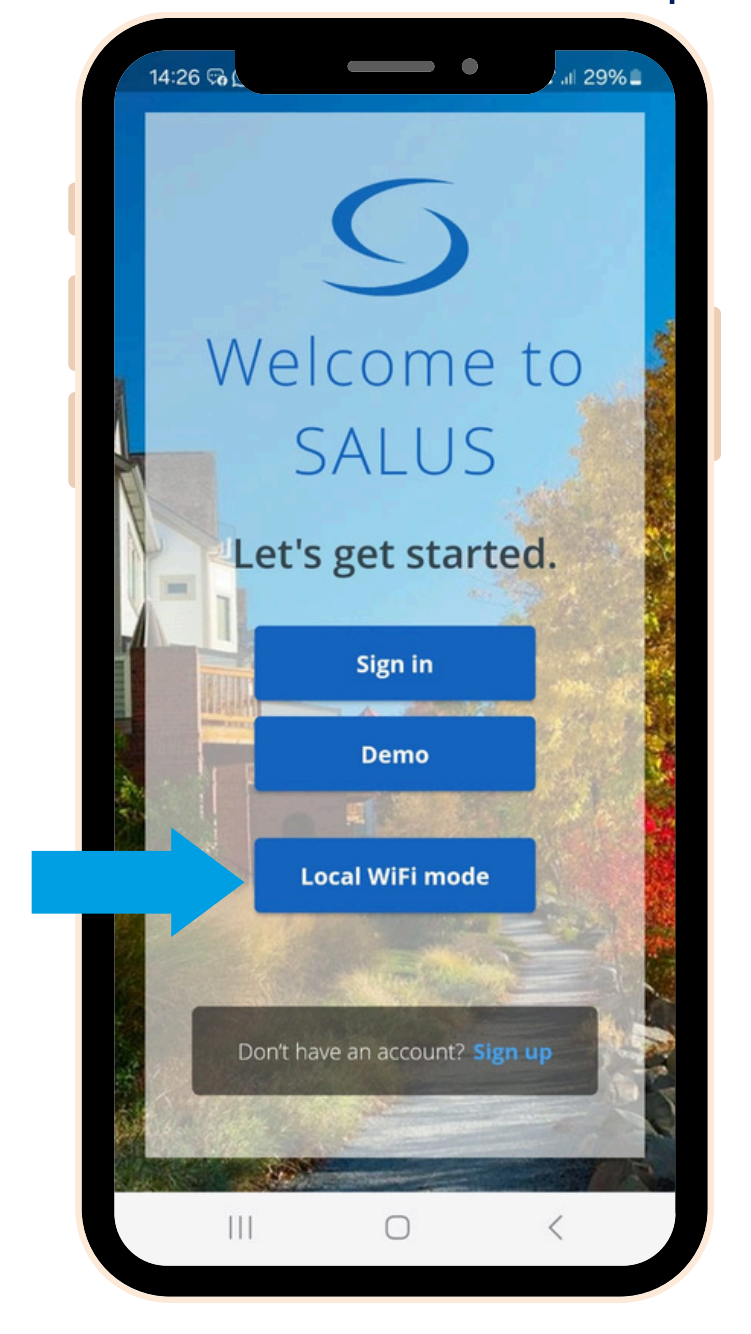

Sélectionnez votre passerelle (si plusieurs sont présentes, identifiez-les par le numéro LAN sur l'étiquette arrière). Cliquez sur l'icône "**Caméra**".

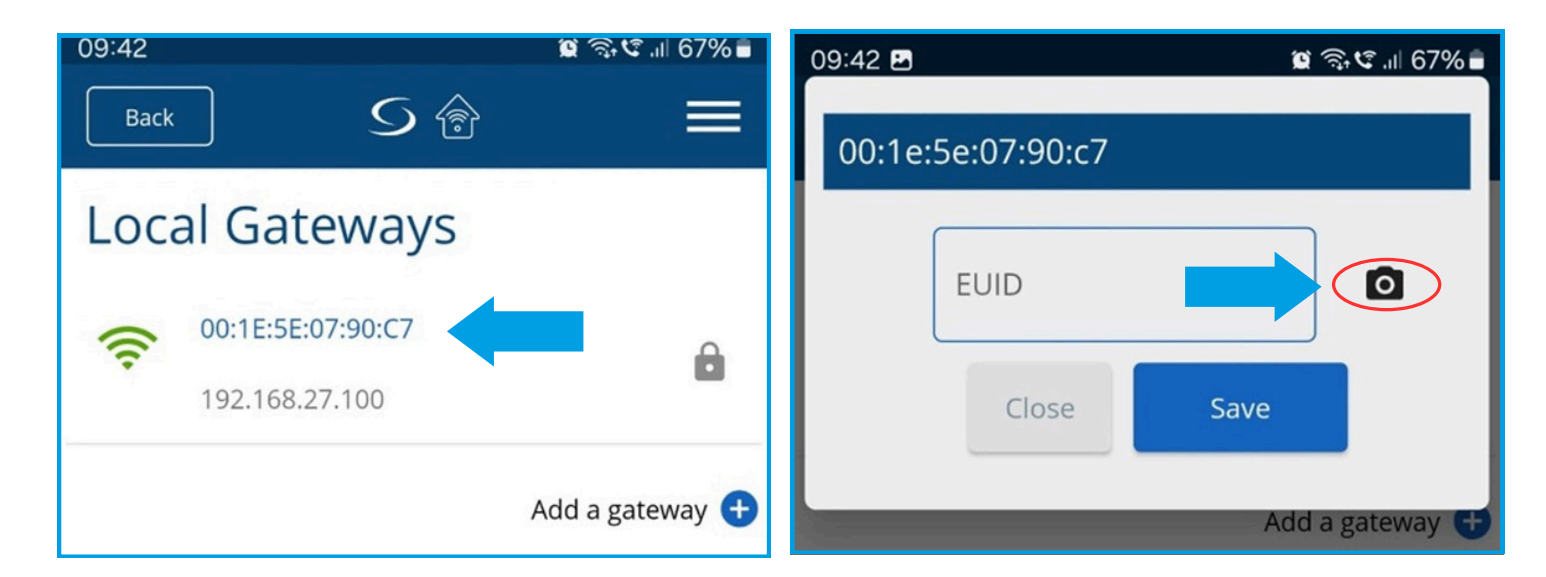

4

5

6

3

Scannez le code QR sur l'étiquette de votre passerelle. Une fois terminé, le champ EUID sera automatiquement rempli. Cliquez sur "**Enregistrer**"

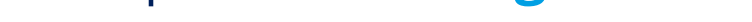

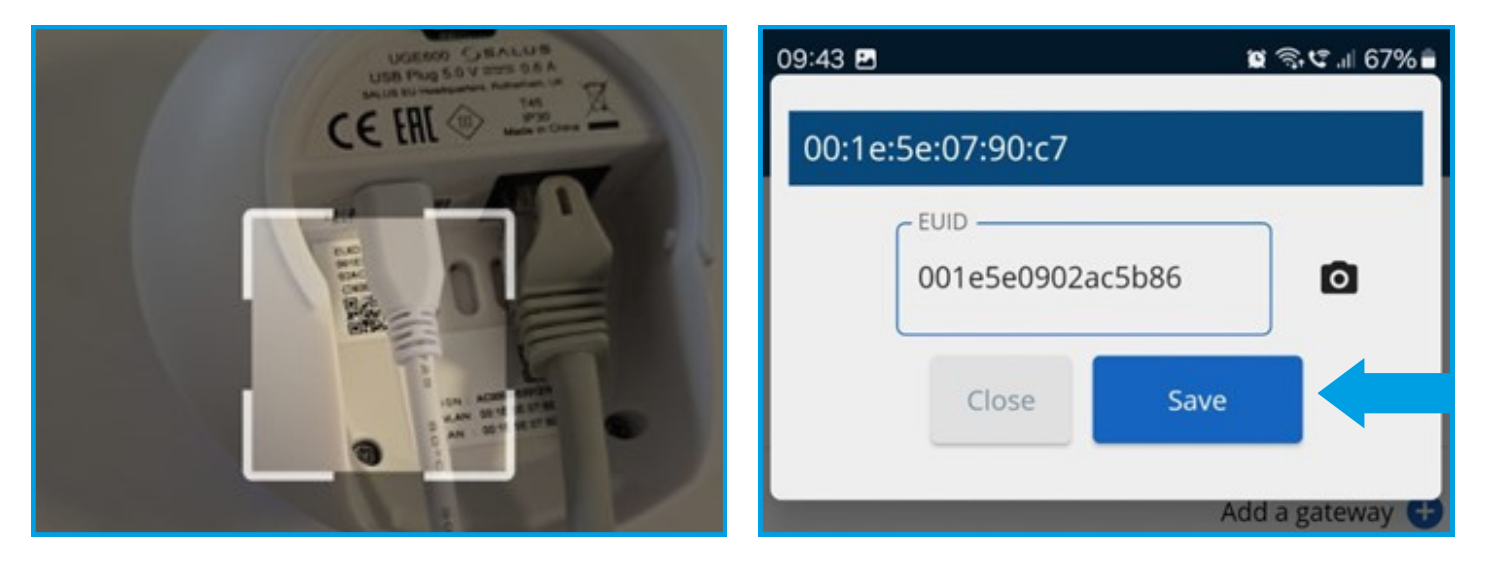

Une fois que vous avez atteint cette étape, veuillez cliquer sur le petit symbole "**Engrenage**" et scanner votre système.

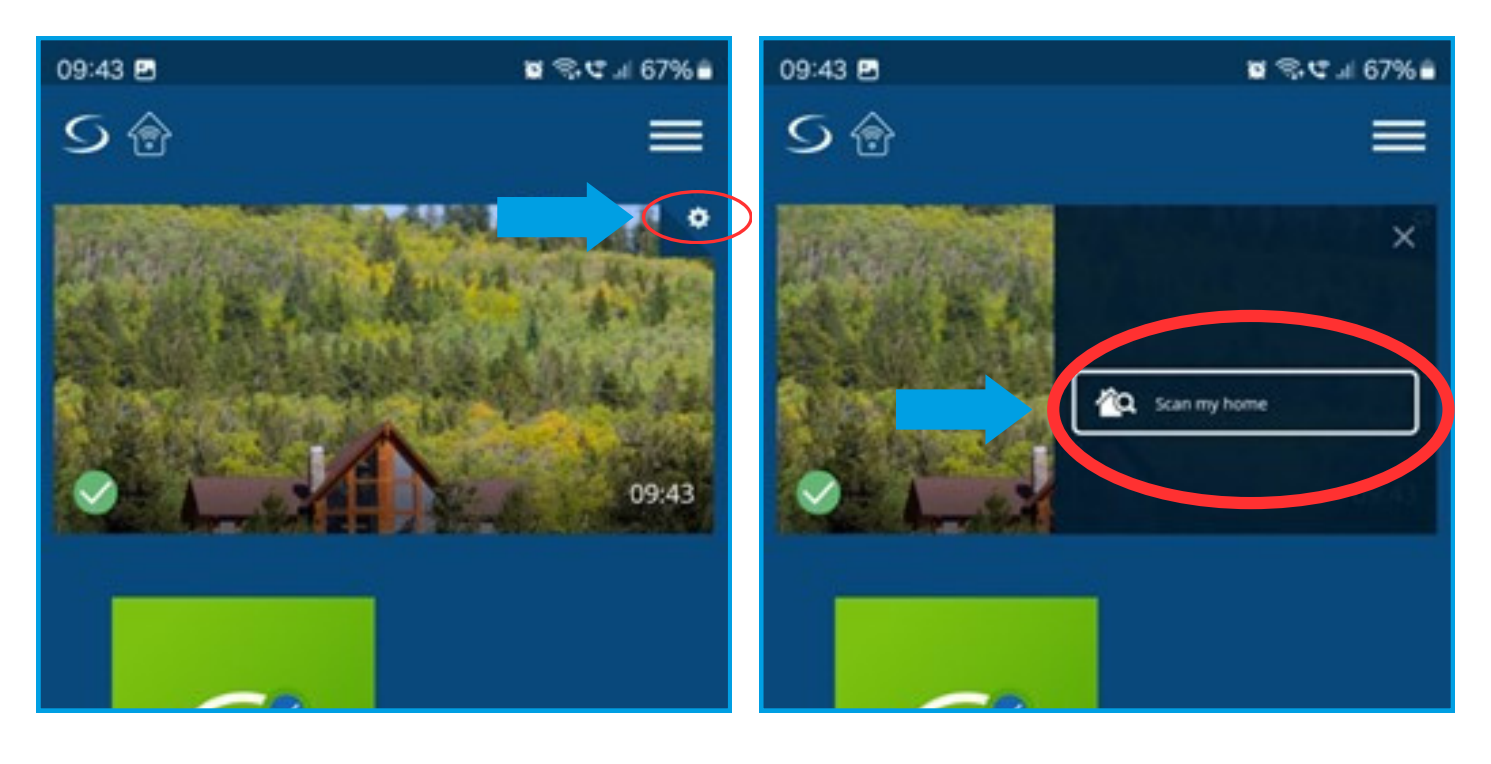

Après que le scan soit terminé, cliquez sur l'icône verte "**Cloud**" (OTA) pour démarrer les mises à jour logicielles obligatoires pour la passerelle. De plus, vous pouvez cliquer sur l'icône bleue "**Cloud**" pour obtenir la version logicielle mise à jour.

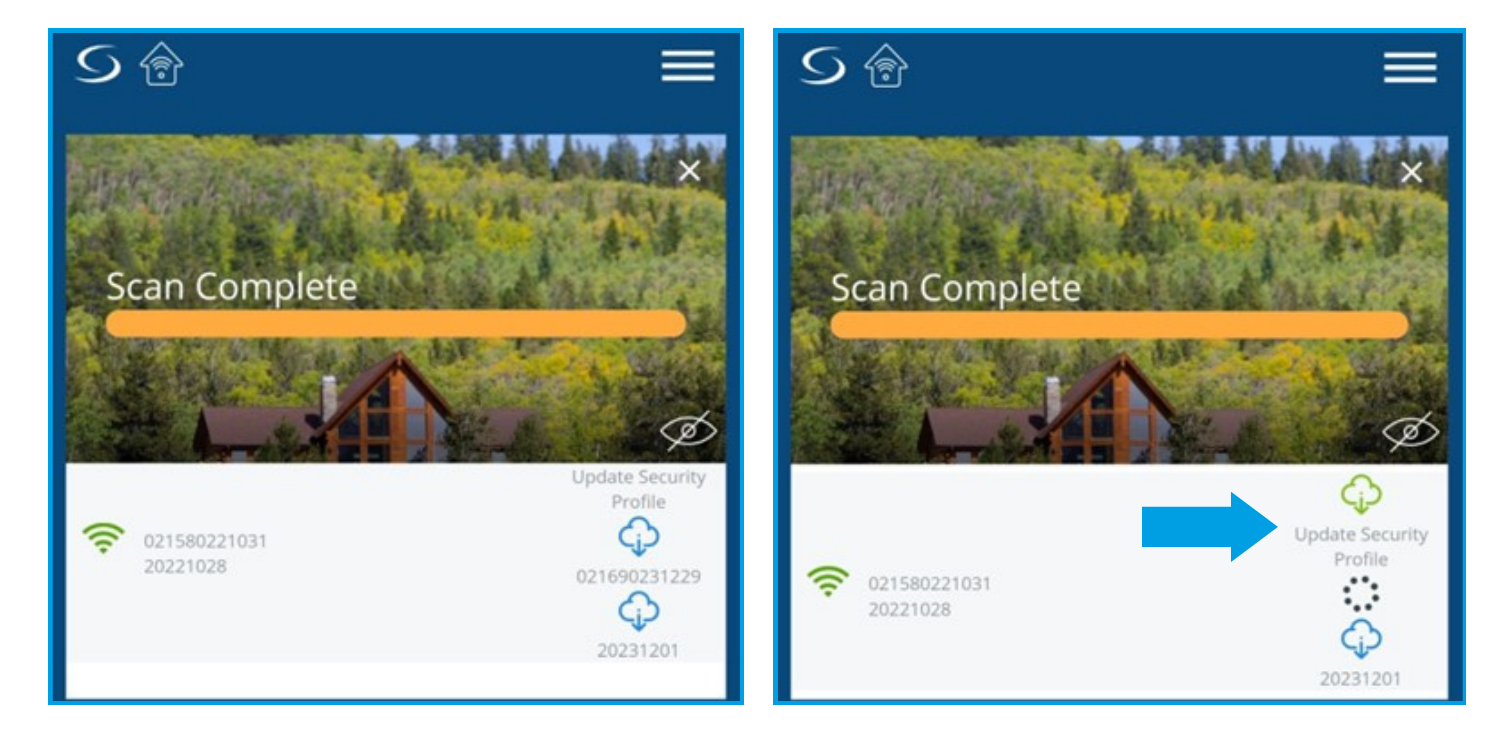

7

Attendez quelques minutes que la mise à jour soit terminée. Ensuite, analysez à nouveau votre système. Vous pourriez avoir besoin de déclencher une mise à jour supplémentaire. Pendant les mises à jour, votre passerelle passera du rouge (lors du redémarrage) au vert, puis finalement au bleu. Vous verrez le message "Succès, votre profil de sécurité a été mis à jour".

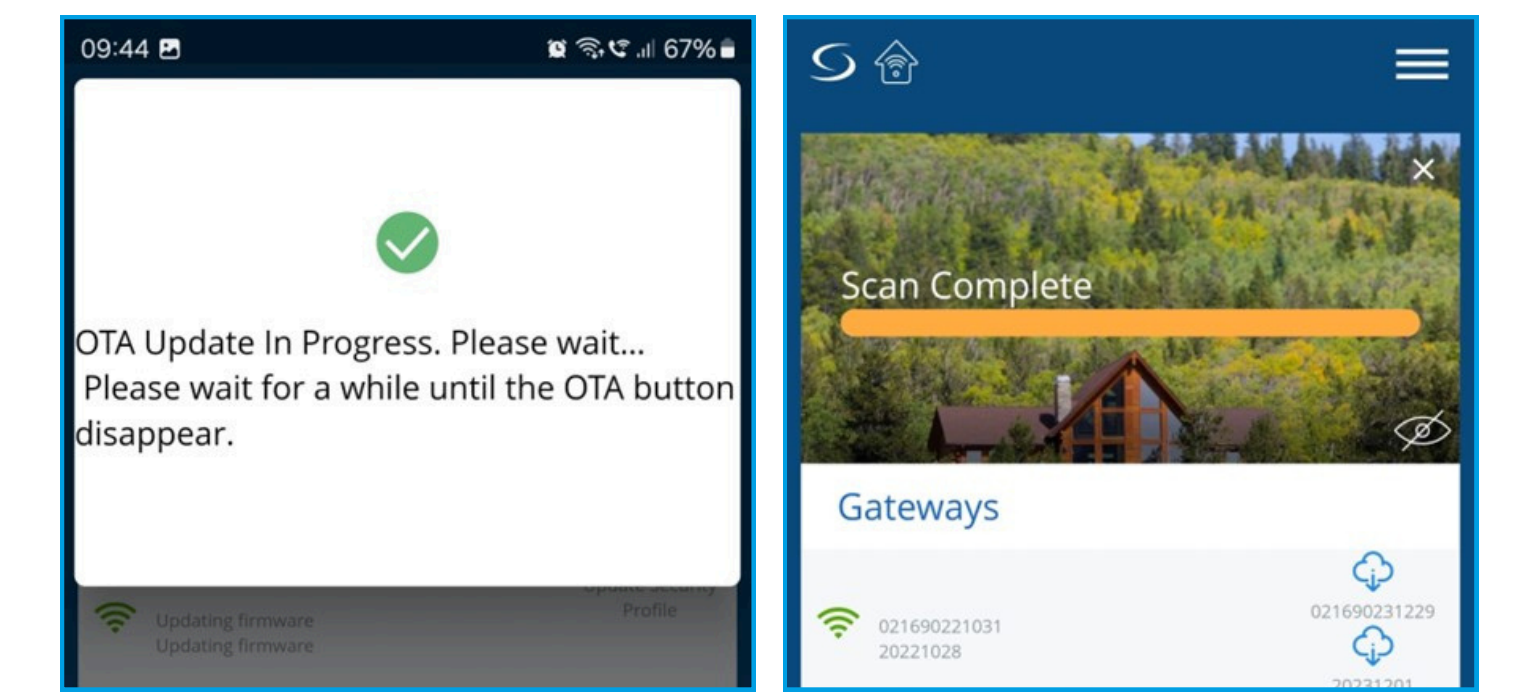

Une fois la mise à jour finale terminée, le symbole "**Cloud**" ne s'affichera plus. Veuillez cliquer sur l'icône "**Menu**" et vous déconnecter.

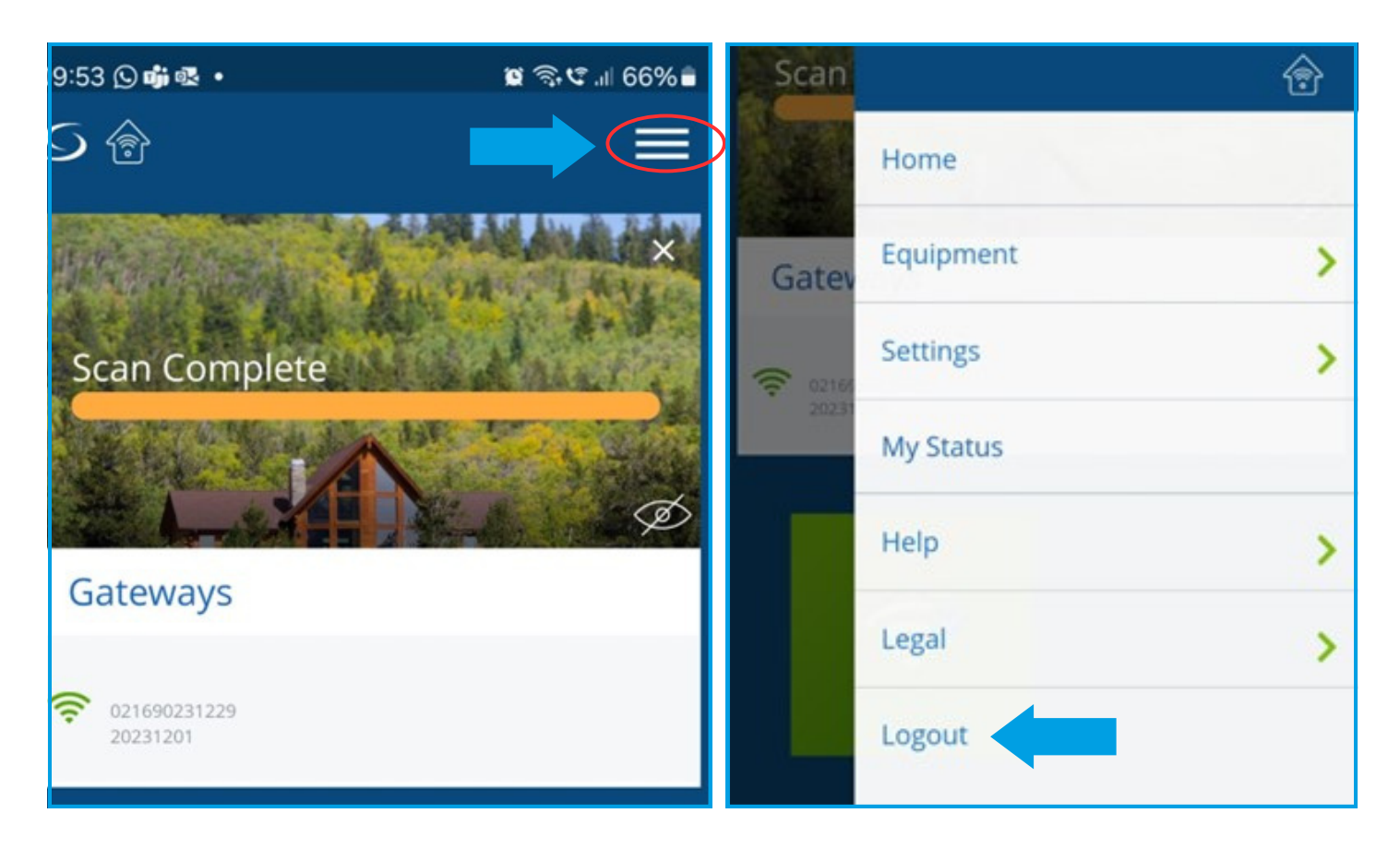

9

Inscrivez-vous pour un nouveau compte et connectezvous. Continuez la procédure de configuration des appareils, comme indiqué dans le manuel d'utilisation de la passerelle.

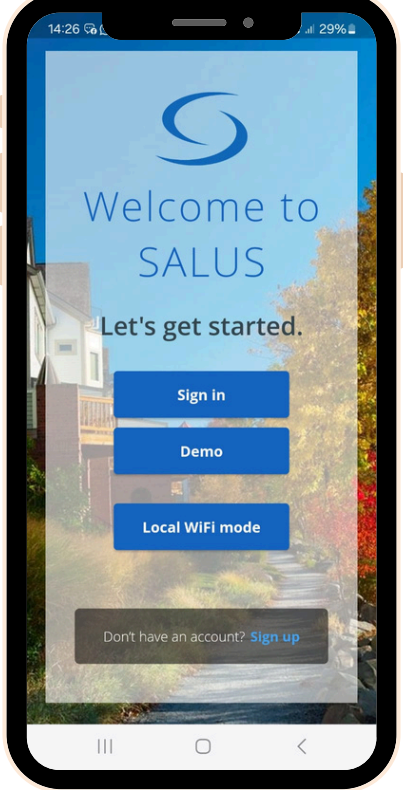

Si vous avez besoin d'assistance à n'importe quelle étape, n'hésitez pas à contacter notre équipe de support : <u>technicalsupport@saluscontrols.fr</u>.